## How to confirm transfer and test credit on the DPR

The Degree Progress Report pulls its transfer and test credit data from the following pages:

Main Menu>Records and Enrollment>Transfer Credit Evaluation>Course Credits – Automated

The transfer course details tab contains a detailed breakdown of the courses that were transferred in, when they were taken at the transfer institution, how many credits they were taken for, which term at DePaul they are being articulated for and which DePaul course they are articulated as.

| Transfer Course Details                                                        | Transfer                       | Summary                           |                              |                       |                                   |                                   |                                                      |                                 |                              |              |                              |                            |                                         |                                           |                         |
|--------------------------------------------------------------------------------|--------------------------------|-----------------------------------|------------------------------|-----------------------|-----------------------------------|-----------------------------------|------------------------------------------------------|---------------------------------|------------------------------|--------------|------------------------------|----------------------------|-----------------------------------------|-------------------------------------------|-------------------------|
| Roksolyana Pantelyuk<br>Transfer Credit Model                                  |                                |                                   |                              | 1                     | 828000                            |                                   |                                                      |                                 |                              |              |                              |                            | <u>Find</u> View A                      | l First 🚺 1 of                            | 1 🕨 Last                |
| Academic Career:<br>Academic Institution:<br>*Model Nbr:<br>*Transcript Level: | UGRD<br>DPAUI<br>1<br>Official | _ C                               | Indergra<br>)ePaul U         | iduate<br>Inivers     | sity                              |                                   |                                                      |                                 |                              | <b>+</b> (   | -                            |                            |                                         |                                           |                         |
| Target Information *Academic Program: Academic Plan:                           | СОММ                           | U                                 | indergra                     | duate                 | Business                          |                                   | Apply                                                | Agreem                          | ent                          |              |                              |                            |                                         |                                           |                         |
| Source Information *Credit Source Type: External Org ID: Data Source:          | Externa<br>001983<br>School    | al T                              | College                      | e of La               | ke County                         |                                   |                                                      |                                 |                              |              |                              |                            |                                         | Π                                         |                         |
| *Articulation Term:                                                            | 0980 Q                         | 1617Autumn                        | Fetch                        |                       | Posted                            |                                   |                                                      |                                 |                              | + -          |                              |                            | Find View All                           | First N 1 of 1                            | Last                    |
| <u>*Group Status Exte</u>                                                      | ernal Term                     | External Subject /<br>Catalog Nbr | <u>Units</u><br><u>Taken</u> | <u>Grade</u><br>Input | Equivalent Subject<br>/ Catlq Nbr | <u>Articluation</u><br>Updated By | <u>Articulation</u><br><u>Updated</u><br><u>Time</u> | <u>Units</u><br><u>Accepted</u> | <u>Grade</u><br><u>Basis</u> | <u>Grade</u> | <u>Repeat</u><br><u>Code</u> | Requirement<br>Designation | <u>Desiqnation</u><br><u>Updated by</u> | <u>Designation</u><br><u>Updated Time</u> | <u>Incl in</u><br>FA WI |
| 1 Posted 201                                                                   | 5 FALL                         | ENG 121                           | 3.00                         | A                     | WRD 103                           |                                   |                                                      | 4.500                           | TRN                          | A            |                              | 1YR                        |                                         |                                           |                         |
| 2 Posted 201                                                                   | 5 FALL                         | CMM 121                           | 3.00                         | A                     | CMN 104                           |                                   |                                                      | 4.500                           | TRN                          | A            |                              | SSMW                       |                                         |                                           | 1                       |
| 3 Posted 201                                                                   | 5 FALL                         | BUS 121                           | 3.00                         | A                     | ICS 200                           |                                   |                                                      | 4.500                           | TRN                          | A            |                              |                            |                                         |                                           | 1                       |
| 4 Rejected 201                                                                 | 5 FALL                         | MTH 104                           | 4.00                         | в                     |                                   |                                   |                                                      |                                 |                              |              |                              |                            |                                         |                                           |                         |
| 5 Rejected 201                                                                 | 5 FALL                         | PDS 120                           | 2.00                         | A                     |                                   |                                   |                                                      |                                 |                              |              |                              |                            |                                         |                                           |                         |
| Add/View Comments                                                              |                                |                                   |                              |                       |                                   |                                   |                                                      |                                 |                              |              |                              |                            |                                         |                                           |                         |
| Save Return to Se                                                              | earch                          | Notify                            |                              |                       |                                   |                                   |                                                      |                                 |                              |              |                              |                            | - Ad                                    | d 🖉 Update                                | e/Display               |

Transfer course details will appear on the DPR thusly:

| Compos<br>Credits: 4<br>GPA: 0.00 | sition and Rhetoric<br>I.5 applied / 4 requi<br>)0/1.7                          | l (must e<br>ired (0 nee | arn a g<br>eded) | grade o | of C - or b       | oetter) |        |                         |        |
|-----------------------------------|---------------------------------------------------------------------------------|--------------------------|------------------|---------|-------------------|---------|--------|-------------------------|--------|
| Course                            | Title                                                                           | Instructor               | Grade            | Hours   | Credits<br>Earned | REQDSG  | Repeat | Term                    | Status |
| WRD 103                           | COMPOSITION &<br>RHETORIC I                                                     |                          | А                | 4.5     | 4.5               | 1YR     |        | 2016-<br>2017<br>Autumn | ¢      |
|                                   | Transfer from: College of Lake County FALL 2015, ENG-121, English Composition I |                          |                  |         |                   |         |        |                         |        |
| View Cours                        | View Course List that may be used to satisfy this requirement                   |                          |                  |         |                   |         |        |                         |        |

The transfer summary tab contains at-a-glance, broad information about the totally number of transfer credits:

| Transfer Course Details             | Transfer Summary     |                                                   |
|-------------------------------------|----------------------|---------------------------------------------------|
| Roksolyana Pantelyuk                |                      | 1828000                                           |
| Transfer Credit Model               |                      | Find   View All First 🚺 1 of 1 💟 Last             |
| Academic Career:                    | UGRD                 | Undergraduate + -                                 |
| Academic Institution:               | DPAUL                | DePaul University                                 |
| Model Nbr:                          | 1                    | College of Lake County                            |
| Academic Program:                   | COMM                 | Undergraduate Business                            |
| Admit Type/Term:                    |                      | Transfer 1617Autumn                               |
|                                     |                      | Find View All First 🚺 1 of 1 Ď Last               |
| Articulation Term:<br>Model Status: | 1617Autumn<br>Posted | Posted Date: 02/17/2016<br>User ID: Bridgette Tar |
| Units Taken:                        | 9.00                 | Calculate Post Unpost                             |
| Units Transferred:                  | 13.500               |                                                   |
| ▼ FA Weeks of Instruct              | tion Stats           |                                                   |
| Units Taken:                        | 9.00                 |                                                   |
| Units Transferred:                  | 13.500               |                                                   |
| Course Credits Summa                | агу                  |                                                   |
| Units Taken:                        | 9.00                 |                                                   |
| Units Transferred:                  | 13.500               |                                                   |
| Save Return to Se                   | arch 📔 Notify        | Add Update/Display                                |

These numbers can be seen in the DPR's header:

| Pantelyu     | ık,Roksolyana (1828000              | )) <u>Change Student</u> stu | dent emplid: 18280( | 00 Generate Time: 7 | //20/2016 2:28:38 PM SessionServer:    |
|--------------|-------------------------------------|------------------------------|---------------------|---------------------|----------------------------------------|
| Program:     | Undergraduate Business (2016-2      | 2017 Autumn)                 |                     |                     |                                        |
| Major:       | Intended Finance (2016-2017 Au      | tumn)                        |                     |                     |                                        |
| Double Major | : DM-Management Honors/Entrepreneur | ship (2016-2017 Autumn)      |                     |                     |                                        |
| Email:       | ROXIEMONTANA08@YAHOO.COM            | Standing:                    |                     | Advisor:            | Majchrzak, Jason , jmajchrz@depaul.edu |
| Phone:       | 224/656-1604                        | Status:                      | Active in Program   |                     |                                        |
| Address:     | 634 Sanders Ct                      | Level:                       | Freshman            | Report Date:        | 7/20/2016 (#49)                        |
|              | Gurnee, IL 60031-3135               | Transfer Credits:            | 13.500              | Test Credits:       | 0.000                                  |
|              |                                     | Transfer Credit Applied      | : 13.500            | Test Credit Applied | 1: 0.000                               |

The test credit articulation page can be found at the following navigation:

Main Menu > Records and Enrollment > Transfer Credit Evaluation > Test Credits – Automated

| est Credit Details Te | st Credit by Term |                         |                                |                                                                                             |         |
|-----------------------|-------------------|-------------------------|--------------------------------|---------------------------------------------------------------------------------------------|---------|
| Jennifer Rodriguez    |                   | 1187252                 | *                              |                                                                                             |         |
|                       |                   |                         | Find   Vie                     | w All 🛛 First 🚺                                                                             | 1 of 1  |
| Academic Career:      | UGRD              | Undergraduate           |                                |                                                                                             |         |
| Academic Institution: | DPAUL             | DePaul University       |                                |                                                                                             |         |
| Model Nbr:            | 1                 |                         |                                |                                                                                             |         |
| Transcript Level:     | Official <b>v</b> |                         |                                |                                                                                             |         |
| larget information    |                   |                         |                                |                                                                                             |         |
| *Academic Program:    | EDUC              | Undergraduate Education |                                | le in GPA                                                                                   |         |
| Academic Plan:        |                   |                         |                                |                                                                                             |         |
|                       |                   |                         | <u>Find</u> View All           | First 🚺 1 of                                                                                | 1 D L   |
| *Articulation Term:   | 0835 🔍            | 2009-2010 Autumn        | Fetch Posted                   |                                                                                             | +       |
| *Group Status         | Test ID           | Test Component          | Equivalent Subject / Catlo Nbr |                                                                                             | Lock    |
| 1 Posted              | • AP              | SPLAN                   | SPN 104                        | 1<br>1<br>1<br>1<br>1<br>1<br>1<br>1<br>1<br>1<br>1<br>1<br>1<br>1<br>1<br>1<br>1<br>1<br>1 | <b></b> |
| 2 Posted              | ASSMT             | BASAL                   | MAT 95TEST                     | 1<br>1<br>1<br>1<br>1<br>1<br>1<br>1<br>1<br>1<br>1<br>1<br>1<br>1<br>1<br>1<br>1<br>1<br>1 | 1       |
| 3 Posted              | ASSMT             | COMSK                   | MAT 94TEST                     | 1<br>1<br>1<br>1<br>1<br>1<br>1<br>1<br>1<br>1<br>1<br>1<br>1<br>1<br>1<br>1<br>1<br>1<br>1 |         |
| 4 No Rule             | ACT               | CEW                     |                                | 1<br>1<br>1<br>1<br>1<br>1<br>1<br>1<br>1<br>1<br>1<br>1<br>1<br>1<br>1<br>1<br>1<br>1<br>1 |         |
| 5 No Rule             | ACT               | COMP                    |                                | <b>1</b>                                                                                    |         |
| 6 No Rule             | ACT               | ENG                     |                                | <b>1</b>                                                                                    |         |
| 7 No Rule             | 1 ACT             | MATH                    |                                | <b>Š</b>                                                                                    |         |
| 8 No Rule             | 1 ACT             | READ                    |                                | 1 ki 💌                                                                                      |         |
| 9 No Rule             | ACT               | SCI                     |                                | 1 ki 💌                                                                                      |         |
| 10 No Rule            | ACT               | WSUB                    |                                | <b>1</b>                                                                                    |         |
| 11 No Rule            | AP                | BIOL                    |                                | <b>Š</b>                                                                                    |         |
| 12 No Rule            | AP                | ELIT                    |                                | <b>Š</b>                                                                                    |         |
| 13 No Rule            | ASSMT             | BASAL                   |                                | <b>Š</b>                                                                                    |         |
| 14 No Rule            | 1 ASSMT           | COMSK                   |                                | 1                                                                                           |         |
| 15 No Rule            | ASSMT             | MDP1                    |                                | <b>1</b>                                                                                    |         |
| 16 No Rule            | ASSMT             | MDP1                    |                                | <b>Š</b>                                                                                    |         |
| 17 Rejected           | ASSMT             | MDP2                    |                                | <b>Š</b>                                                                                    |         |
| 18 Rejected           | ASSMT             | MDP2                    |                                | <b>R</b>                                                                                    |         |

It's important to note that just because a test shows up on this page, it doesn't necessarily mean that it will appear on the DPR. For this student, only their AP Spanish test is articulated in such a way as it appears on the DPR:

| Electives<br>Credits: 48<br>P Require<br>Lopez) | applied / 48 required (0 nee<br>ement Change: 4.0 quarter h | ded)<br>ours reduced | l per cr | edit ea | rned for          | LSP 120 a | nd LSP | 121 (Kris           | tian   |
|-------------------------------------------------|-------------------------------------------------------------|----------------------|----------|---------|-------------------|-----------|--------|---------------------|--------|
| Course                                          | Title                                                       | Instructor           | Grade    | Hours   | Credits<br>Earned | REQDSG    | Repeat | Term                | Status |
| SPN 104                                         | INTERMEDIATE SPANISH I<br>Test: Advanced Placement, AP Sp   | anish Language       | PA       | 4       | 4                 |           |        | 2009-2010<br>Autumn |        |

Similar to the transfer credit summary tab, the test credit by term tab provides a summation of the student's work which correlates to the DPR:

| Test Credit Details Tes | t Credit by Term |       |                       |               |                 |                      |
|-------------------------|------------------|-------|-----------------------|---------------|-----------------|----------------------|
| Jennifer Rodriguez      |                  |       | 1187252               | 2 7           | k.              |                      |
|                         |                  |       |                       |               | Find View All   | First 🚺 1 of 1 D Las |
| Academic Career:        | UGRD             |       | Undergraduate         |               |                 | + -                  |
| Academic Institution:   | DPAUL            |       | DePaul University     |               |                 |                      |
| Model Nbr:              | 1                |       |                       |               |                 |                      |
| Academic Program:       | EDUC             |       | Undergraduate Educati | ion           |                 |                      |
| Admit Term:             | 0835             |       | 0910Autumn            |               |                 |                      |
|                         |                  |       |                       |               | Find View All F | irst 🗳 1 of 1 🕨 Last |
| Articulation Term:      | 0910Autumn       |       | Posted Date:          | 11/02/2009    |                 | + -                  |
| Model Status:           | Posted           |       | User:                 | William Doyel |                 |                      |
|                         |                  |       |                       | Calculate     | Post            | ipost                |
| Units Transferred:      |                  | 4.000 |                       | _             |                 |                      |
| ▼ FA Weeks of Instruct  | ion Stats        |       |                       |               |                 |                      |
| Units Transferred:      |                  | 0.000 |                       |               |                 |                      |
| Test Credits Summary    |                  |       |                       |               |                 |                      |
| Units Transferred:      |                  | 4.000 |                       |               |                 |                      |
| Save Or Return to Se    | arch 🔚 Notify    | /     |                       |               | Add             | Dupdate/Display      |

| Program  | n: UGRD Lib Arts & Soc Sci  | (2011-2012 Spring)       |                   |                      |                 |
|----------|-----------------------------|--------------------------|-------------------|----------------------|-----------------|
| Major:   | BA-English / Creative Write | ing (2011-2012 Spring)   |                   |                      |                 |
| Email:   | RODRIGUEZJ904@YAHOO.COM     | Standing:                | Good Standing     | Advisor:             | Phelps, James T |
| Phone:   | 773/710-7025                | Status:                  | Active in Program |                      |                 |
| Address: | 5222 W.Berteau              | Level:                   | Senior            | Report Date:         | 7/20/2016 (#72) |
|          | Chicago, IL 60641           | Transfer Credits:        | 0.000             | Test Credits:        | 4.000           |
|          |                             | Transfer Credit Applied: | 0.000             | Test Credit Applied: | 4.000           |